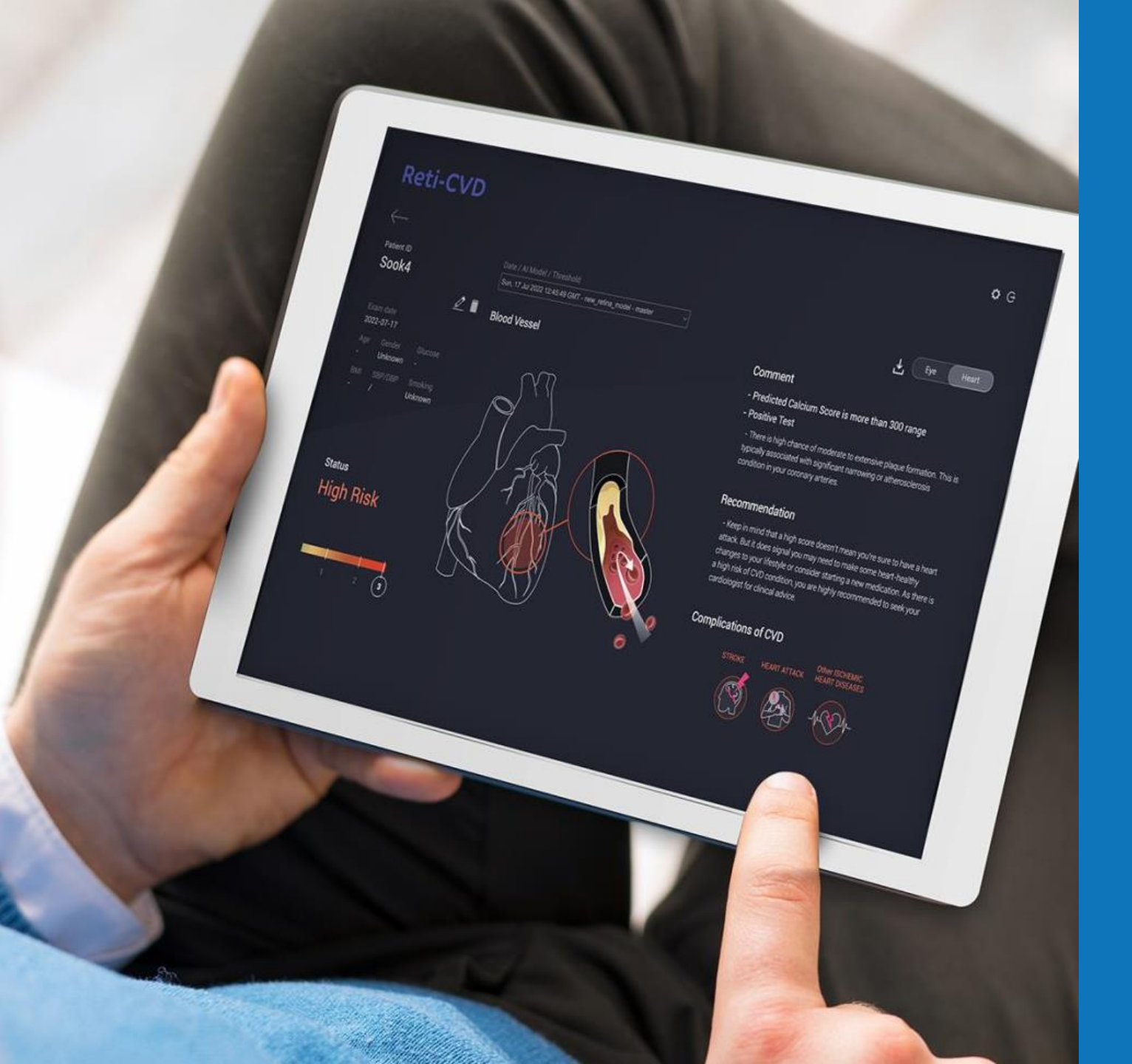

# DR.NOON QUICK-START GUIDE

Al-powered health insights from a simple retinal scan

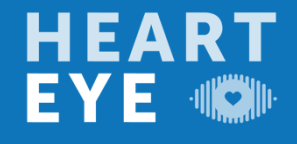

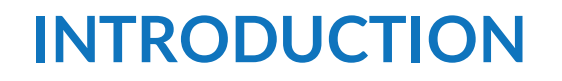

#### THANK YOU FOR CHOOSING DR.NOON

This quick-start guide will help you get up and running with key features, from accessing the platform to uploading data and reviewing reports.

Need help? Visit our Contact Us page for Support:

• heart-eye.co.uk/contact

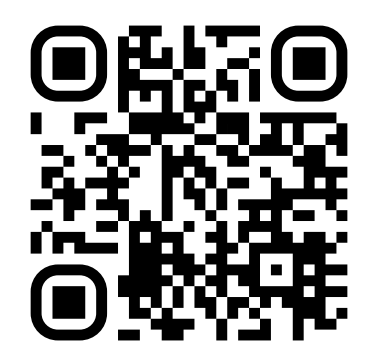

For complete product details and safety information, please refer to the Instructions for Use (IFU).

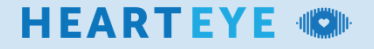

# ACCESSING - LOGGING INTO DR.NOON CLOUD

LOGIN Please visit <u>eu.eyeexam.ai</u> to log in to your account.

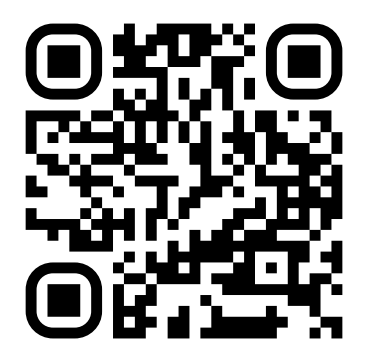

If you do not yet currently have an activated account, then please contact your HeartEye account manager, or visit our "Contact Us" page at:

heart-eye.co.uk/contact

| /%/ Mediwhala |
|---------------|
|---------------|

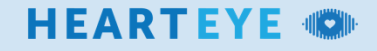

# ADDING NEW DATA SEAMLESS UPLOAD

|                                     |                |                                                |   |          |                          |                                      | * 5        |
|-------------------------------------|----------------|------------------------------------------------|---|----------|--------------------------|--------------------------------------|------------|
| odrnoon                             |                |                                                |   |          |                          |                                      |            |
|                                     |                |                                                |   |          |                          |                                      |            |
| Image Lipload/ Inc. pro 1           | Index Helead   | Disome Lisland/dem)                            |   |          |                          |                                      |            |
| mage opposit (10), page and the set |                | Directing opening output                       | 1 |          |                          |                                      |            |
| Right Eye                           | Patient Inform | ation                                          |   |          | Health In<br>("optional) | ormation                             |            |
| Left Eye                            |                |                                                |   |          |                          |                                      |            |
| Series   File                       |                | <ul> <li>Use randomly generated per</li> </ul> |   |          |                          |                                      |            |
| Right anterior(*optional)           |                |                                                |   |          |                          |                                      |            |
| Left anterior(*optional)            |                |                                                |   |          | Ghronen                  |                                      |            |
| SeetTa                              |                | 16-03-2025                                     |   |          |                          |                                      |            |
|                                     |                | Male      Female      Uning                    |   |          |                          |                                      |            |
|                                     |                |                                                |   |          |                          | Vies Vies                            |            |
|                                     |                |                                                |   |          | Visual Ac                | uity                                 |            |
|                                     |                |                                                |   |          |                          |                                      |            |
|                                     |                |                                                |   |          |                          |                                      |            |
|                                     |                |                                                |   |          |                          |                                      |            |
|                                     |                |                                                |   |          |                          | Upload                               |            |
|                                     |                |                                                |   |          |                          |                                      |            |
|                                     |                |                                                |   |          |                          |                                      |            |
|                                     |                |                                                |   |          |                          |                                      |            |
|                                     | BAYTREE18      | 07-03-2025                                     |   |          | 29                       | Ferrale                              |            |
| · ·                                 | baytree17      | 07-03-2025                                     |   |          |                          | Female                               |            |
| •                                   | baytree16      | 07-03-2025                                     |   |          |                          |                                      |            |
|                                     | baytree15      | 07-03-2025                                     |   |          |                          | Male                                 |            |
|                                     | excel193       | 03-03-2025                                     |   | Normal   | 32                       | Maio                                 |            |
|                                     | excel191       | 09-03-2025                                     |   | Moderate |                          | Ferrale                              |            |
|                                     | excel190       | 03-03-2025                                     |   |          |                          |                                      |            |
| •                                   | excel189       | 03-03-2025                                     |   |          |                          | Male                                 |            |
|                                     | excel188       | 03-03-2025                                     |   |          |                          | Female                               |            |
|                                     | excel187       | 03-03-2025                                     |   |          |                          | Malo                                 |            |
|                                     | excel185       | 03-03-2025                                     |   |          |                          | Malo                                 |            |
|                                     | excel0184      | 03-03-2025                                     |   |          |                          |                                      |            |
| •                                   | excel183       | 03-03-2025                                     |   |          |                          | Female                               |            |
| 100                                 | excel182       | 03-03-2025                                     |   |          |                          | Male                                 |            |
|                                     |                |                                                |   |          |                          |                                      |            |
|                                     | excel181       | 03-03-2025                                     |   |          | 29<br><                  | Female<br>1981 1981 1981 1981 1981 1 | <b>1</b> 2 |

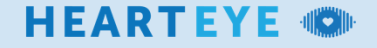

# **ADDING ENTRY – GETTING STARTED**

#### 1. ADD NEW

Simply select "Add new" on the top-right of the panel to open the upload page.

| Odrnoo         | n            |                    |         |              |     |               | ¢ Ð    |
|----------------|--------------|--------------------|---------|--------------|-----|---------------|--------|
| Search Patient |              | Exam Date 01-01-20 | 019 🛅   | ] - 16-03-20 | 25  | Search        |        |
| Results (1 - 5 |              |                    |         |              |     | Add new +     |        |
| •              | Patient ID 🔹 | Exam Date 🔻        | R/L Eye | Heart        | Age | Gender Note   | Detail |
|                | BAYTREE18    | 07-03-2025         | ••      |              | 29  | Female        |        |
|                | baytree17    | 07-03-2025         | ••      |              | 32  | Female        |        |
|                | baytree16    | 07-03-2025         | •       |              | 34  | Male          |        |
|                | baytree15    | 07-03-2025         | ••      |              | 34  | Male          |        |
|                | excel193     | 03-03-2025         |         |              | 32  | Male          |        |
|                | excel192     | 03-03-2025         |         | Moderate     | 56  | Female        |        |
|                | excel191     | 03-03-2025         |         | Moderate     | 57  | Female        |        |
|                | excel190     | 03-03-2025         |         |              | 60  | Male          |        |
|                | excel189     | 03-03-2025         |         |              | 39  | Male          |        |
|                | excel188     | 03-03-2025         |         |              | 23  | Female        |        |
|                | excel187     | 03-03-2025         | ••      |              | 70  | Male          |        |
|                | excel186     | 03-03-2025         | ••      |              | 72  | Male          |        |
|                | excel185     | 03-03-2025         |         |              | 23  | Male          |        |
|                | excel0184    | 03-03-2025         | ••      | Moderate     | 46  | Male          |        |
|                | excel183     | 03-03-2025         |         | Moderate     | 59  | Female        |        |
|                | excel182     | 03-03-2025         |         |              | 34  | Male          |        |
|                | excel181     | 03-03-2025         |         |              | 29  | Female        |        |
|                |              |                    |         |              | < 1 | 2 3 4 5 6 7 > |        |

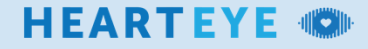

# **ADDING ENTRY – UPLOADING INFORMATION**

#### 1. SELECT IMAGE(S)

Press "Select File", and choose the image for the Right-Eye in the directory in which you have saved it. Simply, repeat the step above for the Left-Eye.

#### 2. INFORMATION

Enter the following information:

- A memorable reference for the patient
- The patient's Date of Birth
- Enter the date that the examination occurred.
- Enter the patient's biological gender at birth, if known.
- Add any notes to the patient submission that you may find relevant.

#### 3. HEALTH INFORMATION (OPTIONAL)

Enter the patient's health information if known.

### 4. VISUAL ACUITY

Enter the patient's visual acuity.

#### **5. UPLOAD DATA**

Check the information provided and select "Upload" to submit the data for analysis.

|      | odrnoon                   |                       |                                               |                    | <b>\$</b> Ð |
|------|---------------------------|-----------------------|-----------------------------------------------|--------------------|-------------|
|      |                           |                       |                                               |                    |             |
|      | Image Upload( jpg, png )  |                       |                                               |                    |             |
|      | Right Eye                 | Patient Info          | ormation                                      | Health Information | 1           |
|      | Left Eye                  | Patient ID            | Use randomly generated personal ID DD-MM-YYYY | SBP                |             |
| (1)- | Right anterior(*optional) | Date of birth         |                                               | DBP                |             |
|      | Left anterior(*optional)  | Select File Age       |                                               |                    |             |
| l    |                           | Select File Exam date | 16-03-2025                                    | BMI                |             |
|      |                           | Gender                | Male     Female     Unknown                   | Smoking • No • Yes | - <b>1</b>  |
|      |                           |                       |                                               | Visual Acuity      |             |
|      |                           | Note                  |                                               | Right              | -(4)        |
|      |                           |                       |                                               |                    |             |
|      |                           |                       |                                               | Upload             |             |
|      |                           |                       | (2)                                           |                    |             |
|      |                           |                       |                                               | <u> </u>           |             |
|      |                           |                       |                                               |                    |             |

HEARTEYE 🕬

# **REVIEWING RESULTS** CLEAR AND CONCISE

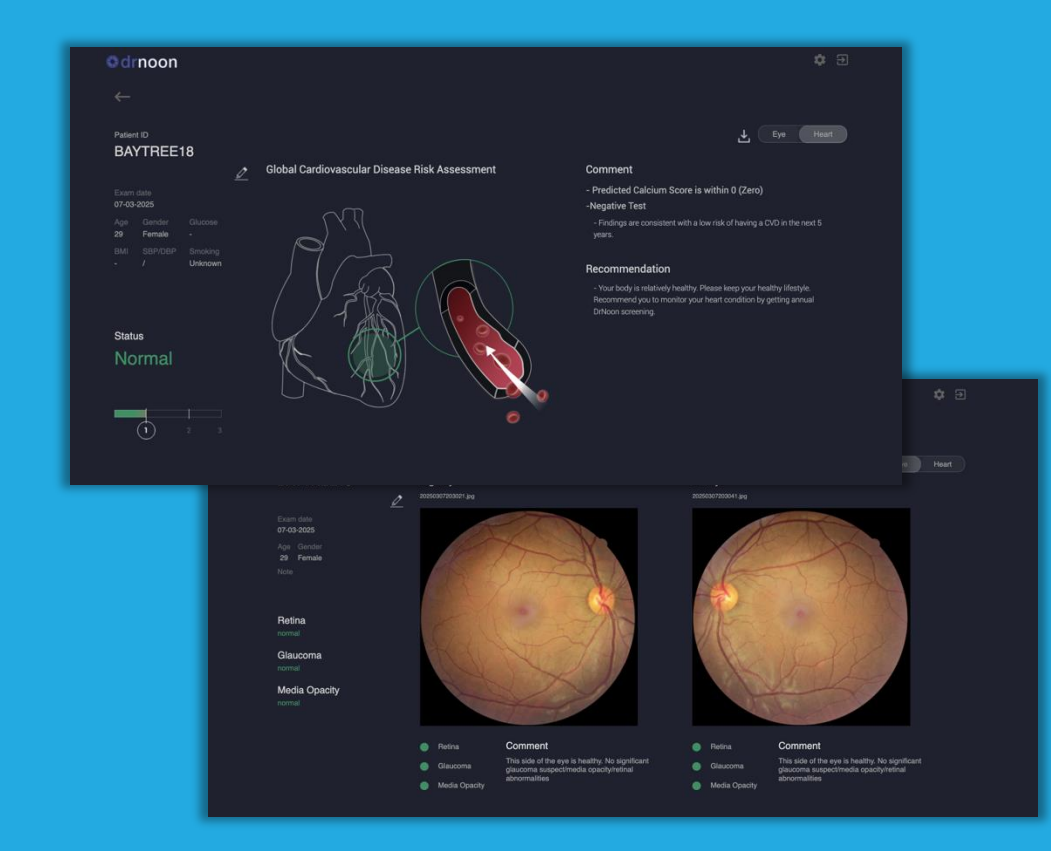

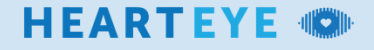

#### HEARTEYE 🝩

# **RESULTS – SELECTING RECORDS**

#### 1. SELECT

Select the patient whose results you would like to examine.

#### 2. RESULT TYPE

Select the report type(s) "EYE" and/or "HEART, followed by "See Results" to view the report(s).

|          | Odrnoo                    | 'n           |                    |         |            |     |        |           | <b>\$</b> 3                   | • |
|----------|---------------------------|--------------|--------------------|---------|------------|-----|--------|-----------|-------------------------------|---|
|          | Search Patient ID or Note |              | Exam Date 01-01-20 | o19 🗖   | - 16-03-20 | 25  |        | Search    |                               |   |
|          | Results (1 -              |              |                    |         |            |     |        | Add new + |                               |   |
|          | -                         | Patient ID 🔻 | Exam Date 🔻        | R/L Eye | Heart      | Age | Gender | Note      | Detail<br>2025-03-07T00:00:00 |   |
|          |                           | BAYTREE18    | 07-03-2025         |         |            |     | Female |           | BAYTREE18                     | 1 |
|          |                           | baytree17    | 07-03-2025         | • •     |            | 32  | Female |           |                               |   |
|          |                           | baytree16    | 07-03-2025         | •       |            | 34  | Male   |           |                               |   |
|          |                           | baytree15    | 07-03-2025         | • •     |            | 34  | Male   |           | See Results                   |   |
|          |                           | excel193     | 03-03-2025         |         |            | 32  | Male   |           |                               |   |
|          |                           | excel192     | 03-03-2025         |         | Moderate   | 56  | Female |           | Hight                         |   |
|          |                           | excel191     | 03-03-2025         |         | Moderate   | 57  | Female |           |                               |   |
| $\frown$ |                           | excel190     | 03-03-2025         |         |            | 60  | Male   |           |                               |   |
|          |                           | excel189     | 03-03-2025         |         |            | 39  | Male   |           |                               |   |
|          |                           | excel188     | 03-03-2025         |         |            | 23  | Female |           |                               |   |
|          |                           | excel187     | 03-03-2025         | • •     |            | 70  | Male   |           | Left                          |   |
|          |                           | excel186     | 03-03-2025         | • •     |            | 72  | Male   |           |                               |   |
|          |                           | excel185     | 03-03-2025         |         |            | 23  | Male   |           |                               |   |
|          |                           | excel0184    | 03-03-2025         | ••      | Moderate   | 46  | Male   |           |                               |   |
|          |                           | excel183     | 03-03-2025         |         | Moderate   | 59  | Female |           | A HALL                        |   |
|          |                           | excel182     | 03-03-2025         |         |            | 34  | Male   |           | Cherry Cherry                 |   |
|          |                           | excel181     | 03-03-2025         |         |            | 29  | Female |           |                               |   |
|          |                           |              |                    |         |            | <   | 2 3    | 4 5 6 7 > |                               |   |

# **RESULTS – EYE**

#### **1. CHECK PATIENT ID**

Check the Patient ID, examination date, and patient details to ensure that you are viewing the correct patient.

#### 2. IMAGE

Review the uploaded image. Any areas identified as "abnormal" by the predictive AI will be encircled in green.

#### **3. INDICATORS**

Examine the circular indicators to the bottom right of each image for AI detection results. A green indicator is a sign that the AI has detected normal conditions, and a red indicator is a sign that an abnormal condition has been detected.

#### 4. COMMENTS

View the summary of the predictive results, and use to guide discussion with patient.

#### 5. SWITCH TO "HEART RESULTS"

Select "Heart" to toggle the report to Heart Results.

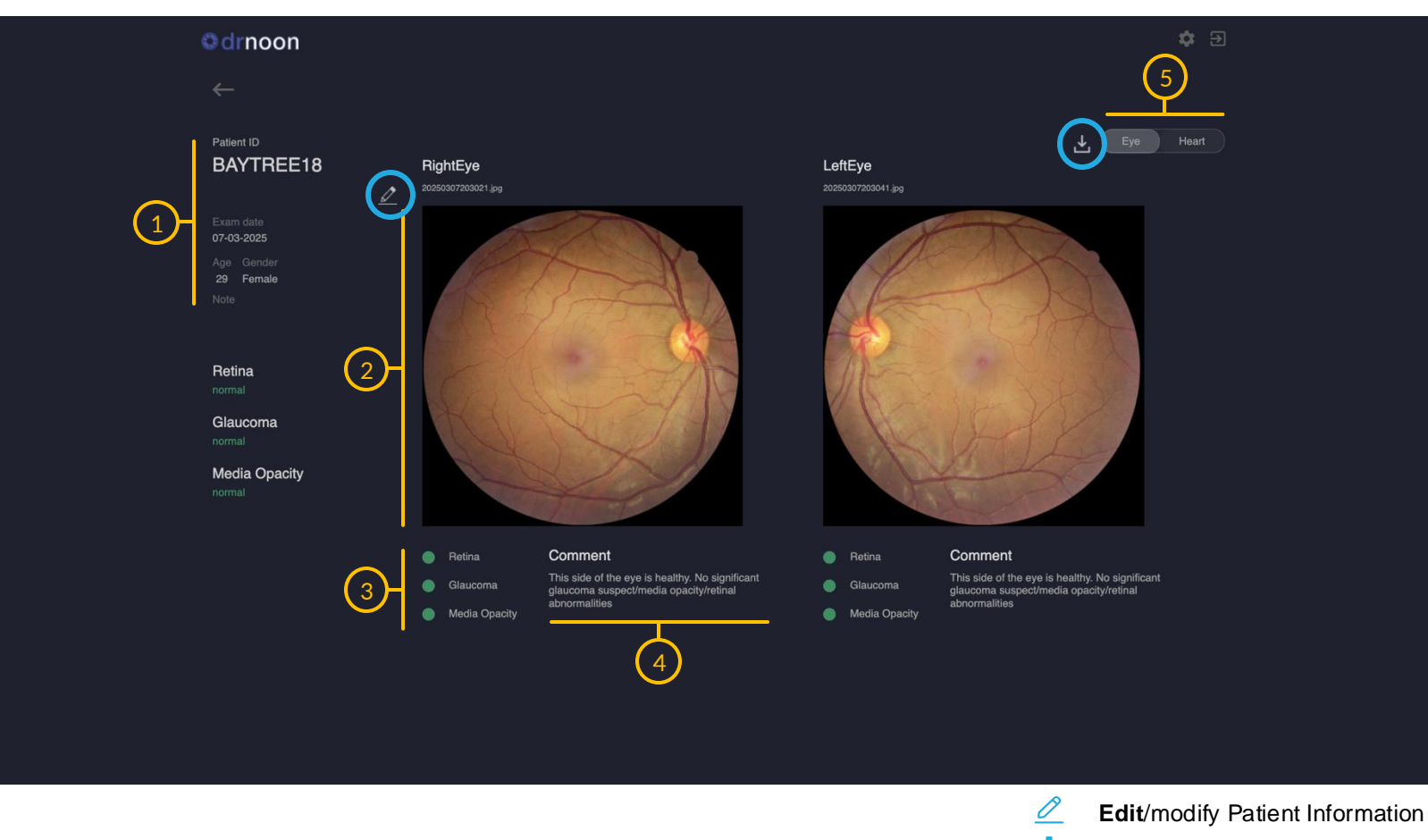

**Download** Report

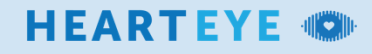

# **RESULTS – HEART**

#### **1. CHECK PATIENT ID**

Check the Patient ID, examination date, and patient details to ensure that you are viewing the correct patient.

#### 2. SCORE

Examine the predicted cardiovascular risk status of the patient scored from 1. Normal (Green), 2. Moderate Risk (Orange), to 3. High Risk (Red).

#### **3. IMAGE REPORT**

Review the vascular image for a graphic representation of the cardiovascular risk prediction with fundus image

#### 4. COMMENTS

View the summary of the predictive results, and use to guide discussion with patient.

#### **5. RECOMMENDATION**

View the patient recommendation, based on the predictive results, and use to guide discussion with patient.

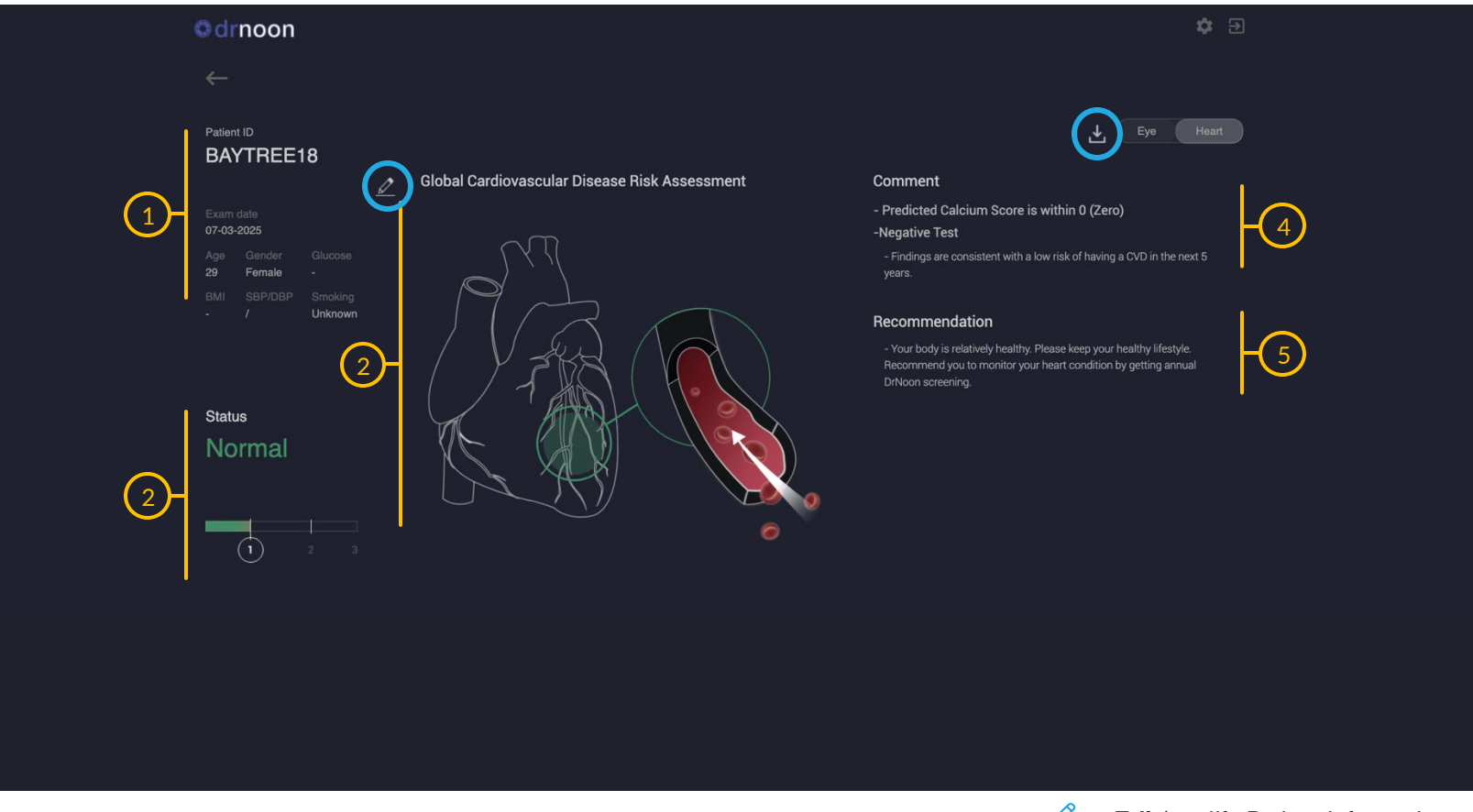

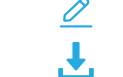

Download Report

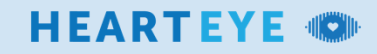

# TROUBLESHOOTING

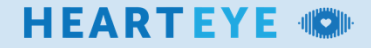

# **TROUBLESHOOTING - CAPTURING IMAGES**

#### **POOR IMAGES AND ARTEFACTS**

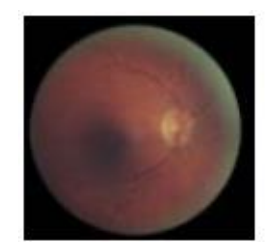

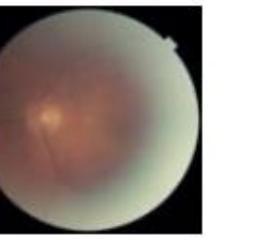

SHADOWS

**OVEREXPOSED** 

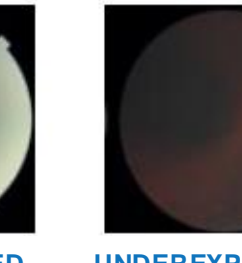

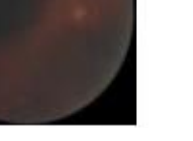

**UNDEREXPOSED** 

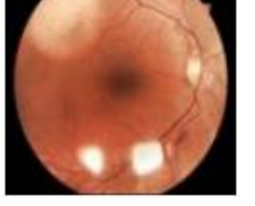

REFLECTIONS

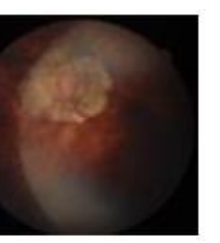

MISSING **STRUCTURES** 

# REPEAT IMAGE CAPTURE ENSURE GOOD IMAGE WITH NO ARTEFACTS

#### **GOOD IMAGES**

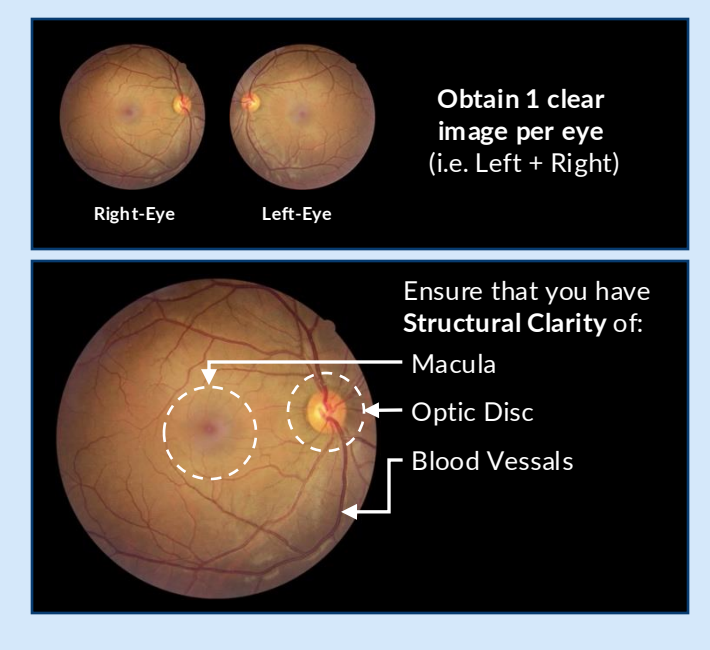

#### SPECIALIST CARE

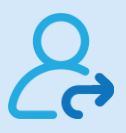

Pathological artefacts are an indicator that the patient may require specialist care. Please consider referral to a specialist.

#### **PATHOLOGICAL ARTEFACTS**

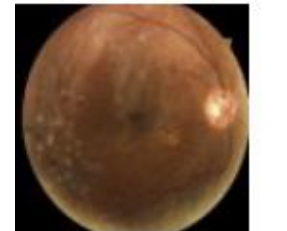

**EYELASH** 

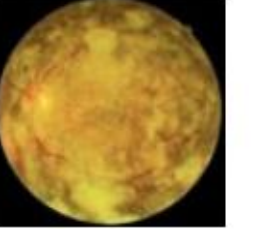

**BLINK** 

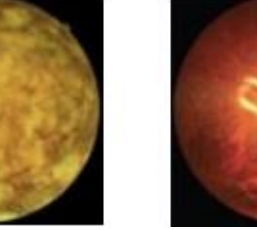

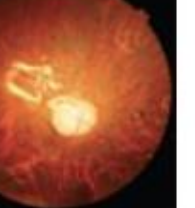

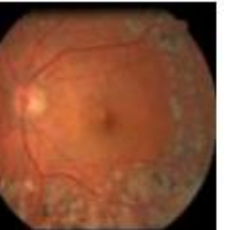

**RETINAL LASER** 

**REFERRAL** SPECIALIST

SILICONE OIL

UNGRADABLE

**MEDIA OPACITY** 

**ASTEROID** HYALOSIS

# **TROUBLESHOOTING – CAPTURING IMAGES**

## POSITIONING

#### EXAMPLE ERROR

In the example below, the **Optic disc is not visible**. This is likely to negatively affect results

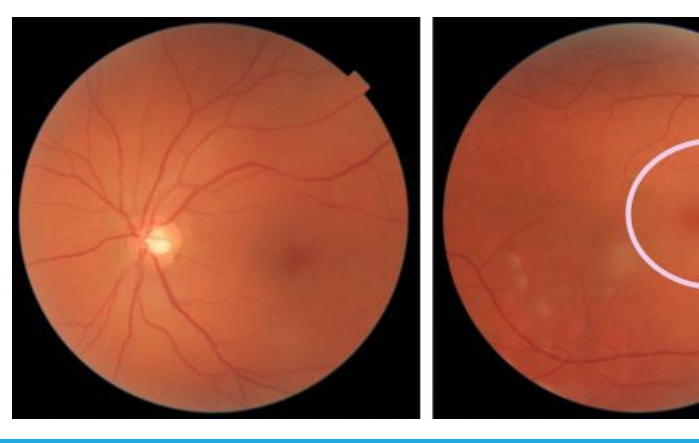

#### CORRECTED

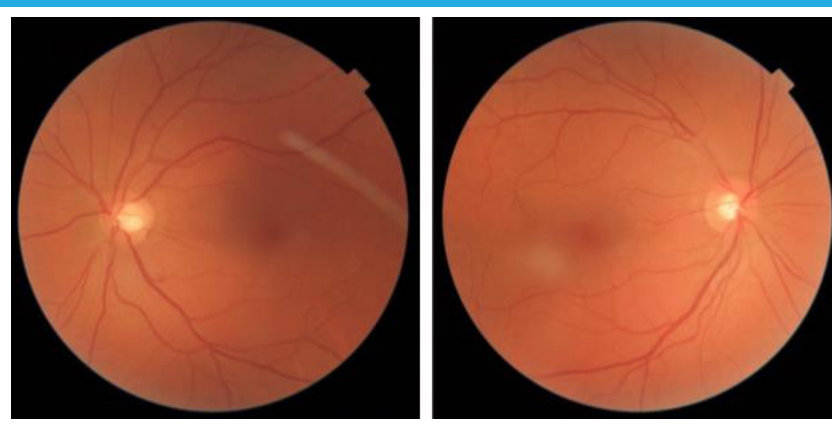

## **BRIGHTNESS**

#### EXAMPLE ERROR

In the example below, the **image is dark**. This is likely to negatively affect results

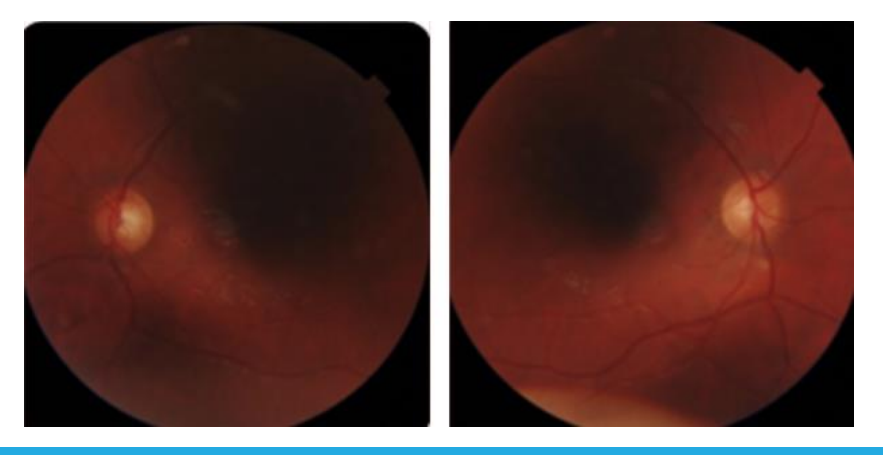

CORRECTED

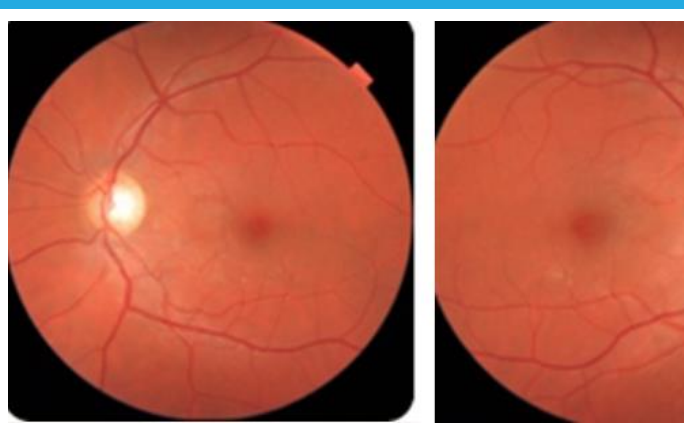

# **TROUBLESHOOTING – CAPTURING IMAGES**

## **PUPILLARY OCCLUSION**

#### ACCEPTABLE

The output from the retinal image should not be impacted, if the pupillary area is clear (e.g. clear contact lenses).

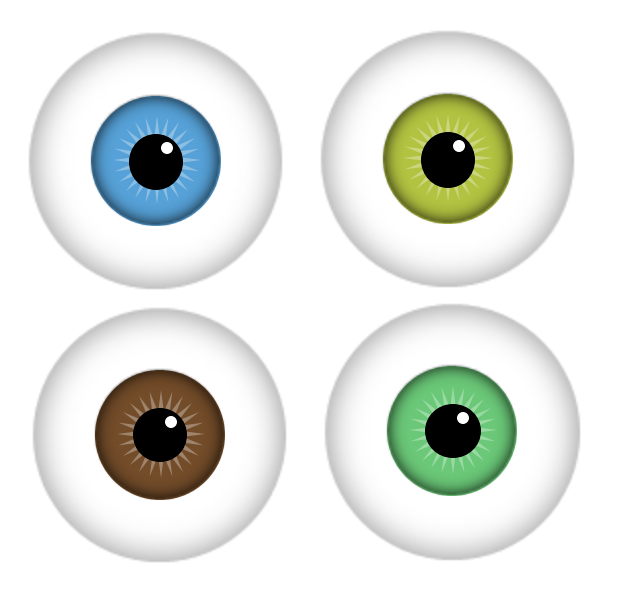

#### AVOID

Costume lenses such as white mesh lenses or black screen lenses should not be used. This is likely to negatively affect results

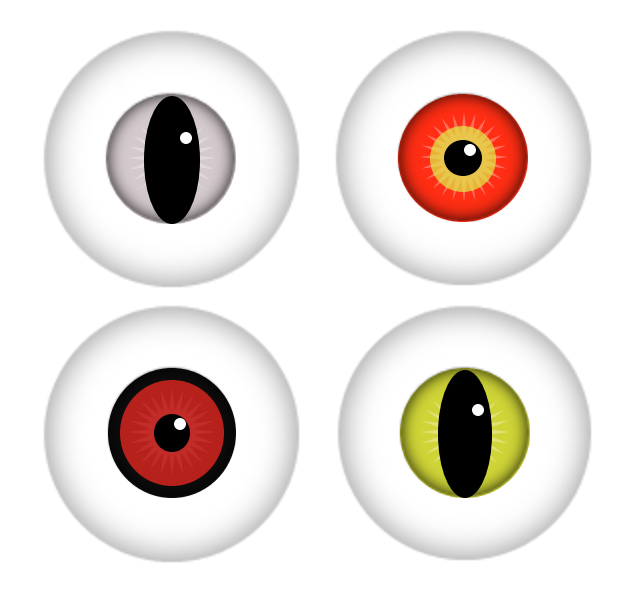

## To Learn More, visit us at:

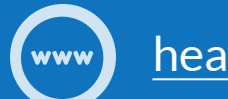

heart-eye.co.uk

Or to get in touch with our experts:

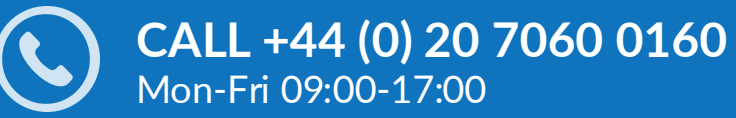

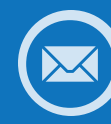

EMAIL your questions anytime to: <a href="mailto:admin@heart-eye.co.uk">admin@heart-eye.co.uk</a>

Smart Screening. Better Care. Patient Confidence.

HE-NOON-QUICKSTART.001.25 ®/<sup>™</sup> are trademarks of HeartEye Diagnostics Ltd. ©2024 HeartEye Diagnostics Ltd. For important information on product usage and safety, please read the Instructions for Use (IFU).

HEARTEYE 🥨